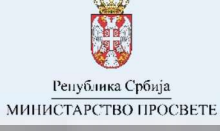

Упутство за пријаву пријемних испита

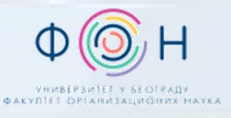

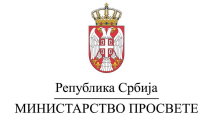

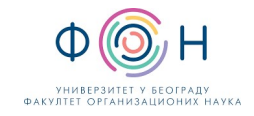

# САДРЖАЈ

| Увод                                                             | 3 |
|------------------------------------------------------------------|---|
| Електронско подношење пријаве за пријемни испит                  | 3 |
| Подношење пријаве                                                | 4 |
| Преглед пријаве                                                  | 5 |
| Измена пријаве                                                   | 6 |
| Подношење пријаве за пријемни испит у матичној или средњој школи | 7 |

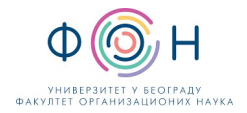

## увод

Специјализовани образовни профили је општи назив за све образовне профиле за чији упис је потребно испуњење додатних услова, односно полагање **пријемних испита** ради провере изузетних, односно посебних способности и склоности.

Да би кандидат приступио полагању пријемног испита, потребно је да родитељи, односно други законски заступници попуне одговарајућу пријаву за полагање пријемног испита. Пријаву за пријемни испит могуће је поднети на два начина:

- 1. Електронски, преко јавног портала МСШ (Моја средња школа),
- 2. Непосредно у матичној школи ученика или у средњој школи у којој се полаже пријемни испит.

Рок за подношење пријаве за пријемни испит је дефинисан **Календаром активности** који се налази на јавном порталу МСШ (*Моја средња* школа) у секцији **Подршка**.

# ЕЛЕКТРОНСКО ПОДНОШЕЊЕ ПРИЈАВЕ ЗА ПРИЈЕМНИ ИСПИТ

Да би електронски поднели пријаву за пријемни испит, потребно је да се са приступним параметрима пријавите на јавном порталу МСШ (<u>mojasrednjaskola.gov.rs</u>). Пријаву на јавни портал МСШ је могуће реализовати само уколико имате креиран налог на порталу есДневник или есДневник+ и ако Ваше дете има валидан ЈМБГ.

Пријавом на систему постајете ауторизован корисник портала, са правом увида у основне информације Вашег детета, као и правом да електронски извршите све активности које су неопходне за полагање завршног испита, пријемног испита и упис у средњу школу Вашег детета. Након пријаве на јавни портал МСШ, отвора се нови прозор са подацима Вашег детета.

Детаљан поступак пријаве објашњен је у Упутству за пријаву на јавни портал МСШ и проверу података о ученицима.

Да би електронски поднели пријаву за пријемни испит потребно је изабрати дугме **Пријемни испити** (означено бројем 1 на следећој слици), а потом на **Подношење пријаве** (означено бројем 2).

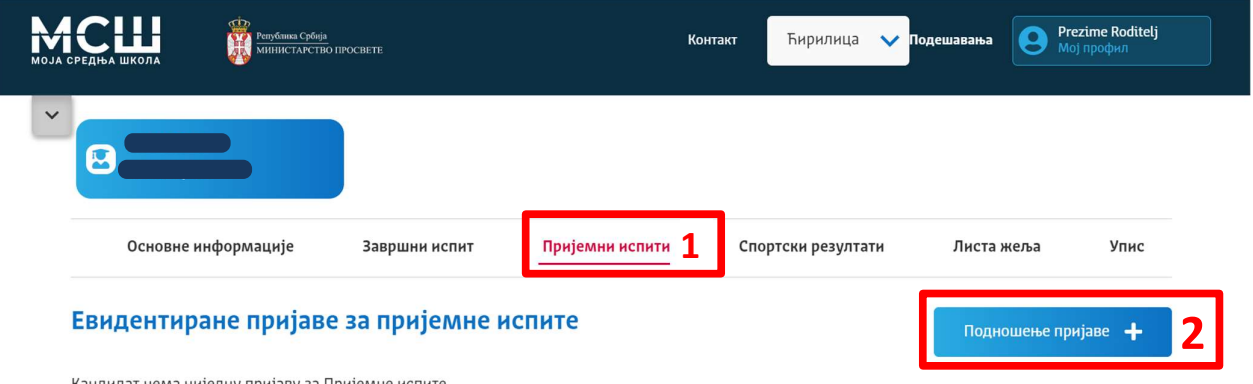

Кандидат нема ниједну пријаву за Пријемне испите

Након тога, отвориће се нови прозор (на следећој слици) у коме је потребно одабрати пријемни испит, односно пријемне испите, које желите да полаже Ваше дете.

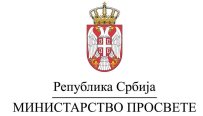

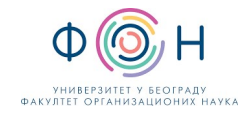

| Основне информације | Завршни испит   | Пријемни испити | Спортски резултати | Листа жеља | Упис |
|---------------------|-----------------|-----------------|--------------------|------------|------|
| Подношење нове при  | јаве за пријемн | ни испит        |                    | Назад      | <    |
| Пријемни испит *    |                 |                 |                    |            |      |

#### подношење пријаве

Подношење пријаве подразумева избор пријемног испита, средње школе и језика, а за неке пријемне испите (нпр. музичке школе) потребно је изабрати и тест или тестове које ће Ваше дете полагати.

Први корак јесте избор пријемног испита за који пријављујете Ваше дете. Избором поља **Одаберите пријемни испит** (означено црвеном бојом на слици испод) отвара се падајући мени са свим пријемним испитима. Избор се врши кликом на одређени пријемни испит из падајућег менија.

| Основне информације              | Завршни испит          | Пријемни испити         | Спортски резултати              | Листа жеља        | Упис |
|----------------------------------|------------------------|-------------------------|---------------------------------|-------------------|------|
| Подношење нове приј              | аве за пријемн         | и испит                 |                                 | Назад             | <    |
| Пријемни испит *                 |                        |                         |                                 |                   |      |
| Одаберите пријемни испит         |                        |                         |                                 |                   | ~    |
|                                  |                        |                         |                                 |                   |      |
| Пријемни испит за упис у одељење | за ученике са посебним | способностима за филоло | шке науке - енглески језик (те  | ст на српском)    | *    |
| Пријемни испит за упис у одељење | за ученике са посебним | способностима за филоло | шке науке - француски језик (   | тест на српском)  |      |
| Пријемни испит за упис у одељење | за ученике са посебним | способностима за филоло | шке науке - немачки језик (те   | ст на српском)    |      |
| Пријемни испит за упис у одељење | за ученике са посебним | способностима за филоло | шке науке - руски језик (тест н | на српском)       |      |
| Пријемни испит за упис у одељење | за ученике са посебним | способностима за филоло | шке науке - енглески језик (те  | ест на мађарском) | •    |

Након избора пријемног испита појавиће се додатна поља која је потребно попунити: **средња школа** у којој ће ученик полагати пријемни испит (означено бројем 1 на слици испод), **језик** на ком ученик полаже пријемни испит (означено бројем 2) и **тестирања** у оквиру пријемног испита која ученик полаже у случају да за изабрани пријемни испит постоји више тестирања (означено бројем 3). Сва поља се попуњавају избором ставке из падајућег менија.

| Основне информације                                 | Завршни испит               | Пријемни испити          | Спортски резултати  | Листа жеља | Упис |   |
|-----------------------------------------------------|-----------------------------|--------------------------|---------------------|------------|------|---|
| Подношење нове приј                                 | аве за пријемн              | и испит                  |                     | Назад      | <    |   |
| Пријемни испит *                                    |                             |                          |                     |            |      |   |
| Пријемни испит за упис у одељење                    | за ученике са посебним о    | способностима за математ | ику                 |            | ~    |   |
| Средња школа *<br>СШ 17409077   Осма Београдска гим | иназија   11107 Београд (В  | ождовац)   Београд-Вожд  | овац   Град Београд |            | ~    | 1 |
| Језик *                                             |                             |                          |                     |            |      |   |
| Српски                                              |                             |                          |                     |            | ~    | 2 |
| Тест из математике (минимални бро                   | j: 1, максимални број: 1) * |                          |                     |            |      |   |
| × Тест из математике (тип A)                        |                             |                          |                     |            |      | 3 |

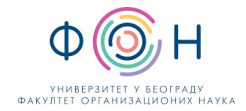

Напомена: Списак средњих школа садржи само средње школе у којима је могуће полагати изабрани пријемни испит, док списак језика садржи само језике на којима је омогућено полагање изабраног пријемног испита у изабраној школи.

Напомена: У случају када су сви капацитети за полагање у некој од средњих школа попуњени, школа се неће налазити на списку понуђених школа за одређени пријемни испит. У том случају је потребно да изаберете неку другу од понуђених школа са списка, где ће Ваше дете полагати пријемни испит. Ваше дете ће моћи приликом уписа да конкурише у свим школама, без обзира на локацију на којој је полагало пријемни испит.

Уколико је за Ваше дете потребно обезбедити посебне услове током полагања пријемног испита (нпр. помоћ приликом писања или читања), потребно је да изаберете опцију **Неопходни посебни услови приликом полагања пријемног испита** (означено бројем 1 на слици испод) и да опишете посебне услове које је потребно обезбедити за Ваше дете (означено бројем 2).

| 1 🗳 | Иеопходни посебни услови приликом полагања испита                                             |                                                                      |
|-----|-----------------------------------------------------------------------------------------------|----------------------------------------------------------------------|
| По  | осебни услови                                                                                 |                                                                      |
| 2   |                                                                                               |                                                                      |
| НА  | ПОМЕНА: Навесши йосебне услове неойходне за йолаїање йри<br>истийанност йросторици и слично ) | іемної исйиша (нйр. йомоћ йриликом йисања или чишања, увеличан фонш, |

Посебно напомињемо да је потребно унети контакт податке (телефон и адресу електронске поште – означено бројем 1 на следећој слици), како би школа, уколико је потребно, могла да Вас контактира.

Пријава се евидентира кликом на дугме Сачувај пријаву (означено бројем 2).

| Напомена: Неопходно је унети контакт податке преко којих школа може да Вас контактира<br>Контакт телефон * |                 |
|----------------------------------------------------------------------------------------------------|-----------------|
| Контакт електронска адреса поште *                                                                         |                 |
|                                                                                                    | Сачувај пријаву |

Након успешног подношења пријаве, на екрану се исписује потврда да је пријава успешно поднета (означено бројем 1 на следећој слици).

| Основне информације | Завршни испит                                                                                                    | Пријемни испити | Спортски резултати | Листа жеља | Уп |
|---------------------|----------------------------------------------------------------------------------------------------|-----------------|--------------------|------------|----|
| 1одношење нове при  | основне информације Завршни испит <u>Пријемни испити</u> Спортски резултати<br>дношење нове пријаве за пријемни испит |                 |                    |            |    |

### ПРЕГЛЕД ПРИЈАВЕ

1

Након евидентирања пријаве приказаће се табела са прегледом поднетих пријава (означено бројем 1 на слици испод). За сваку пријаву у табели се приказују следећи подаци: шифра пријаве, назив пријемног испита и подаци о школи у којој се одржава пријемни, прелиминарни и коначни резултати пријемног, дугме за поништавање пријаве и дугме за преузимање пријаве.

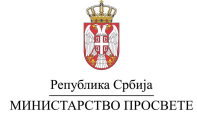

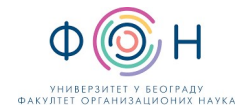

На екрану се налази и дугме за подношење нове пријаве за пријемни испит (означено бројем 2), уколико желите да Ваше дете пријавите за полагање више пријемних испита. Друга пријава за пријемни испит се подноси по истој процедури која је описана.

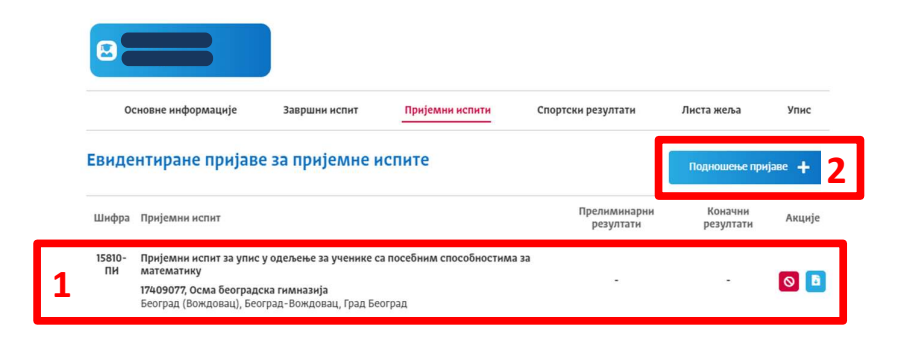

## ИЗМЕНА ПРИЈАВЕ

Уколико провером утврдите да неки од података у пријави није добар (погрешили сте избор пријемног испита или школу у којој ће Ваше дете полагати пријемни), једини начин промене података у пријави је поништење унете и креирање нове пријаве.

| Шнфра        | Пријемни испит                                                                      | Прелиминарни<br>резултати | Коначни<br>резултати | Акције |
|--------------|-------------------------------------------------------------------------------------|---------------------------|----------------------|--------|
| 15810-<br>ПИ | Пријемни испит за упис у одељење за ученике са посебним способностима за математику |                           |                      |        |
|              | 17409077, Осма београдска гимназија                                                 |                           | -                    |        |
|              | Београд (Вождовац), Београд-Вождовац, Град Београд                                  |                           |                      | 1      |

Да би поништили пријаву потребно је да кликнете на дугме (созначено са 1), након чега се отвара нови прозор **Да ли сте сигурни да желите да откажете пријаву за полагање пријемног испита?** Избором опције "**Да, сигуран сам**", поништили сте поднету пријаву за пријемни испит. Након тога је потребно креирати нову пријаву са свим подацима које сте унели у претходној пријави.

| Напоме<br>испит, д<br>кон пони | на: Отказивање пријаве за завршни испит је доступно само за време подношења пријаве за пријем<br>ефинисано Календаром активности.<br>цтавања пријаве, статус пријаве ће се променити у <b>Отказана</b> . |                           |                      |        |  |  |  |
|--------------------------------|----------------------------------------------------------------------------------------------------|---------------------------|----------------------|--------|--|--|--|
|                                | Основне информације Завршни испит Пријемни испити                                                                                                    | Спортски резултати        | Листа жеља           | Упис   |  |  |  |
|                                | Евидентиране пријаве за пријемне испите                                                                                                    |                           | Подношење прија      | ве 🕂   |  |  |  |
|                                | Шнфра Пријемни испит                                                                                                    | Прелиминарни<br>резултати | Коначни<br>резултати | Акције |  |  |  |
| $\zeta$                        | 15810-ПИ Пријемни испит за упис у одељење за ученике са посебним способностима за<br>Отказана матемајику<br>121-2077, Осма београдска гимназија<br>Београд (Вождовац), Београд-Вождовац, Град Београд    | -                         |                      | B      |  |  |  |

Након што поднесете нову пријаву, међу евидентираним пријавама видеће се отказана пријава, а изнад ње ће бити приказана нова пријава која је евидентирана са новим подацима.

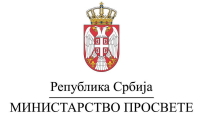

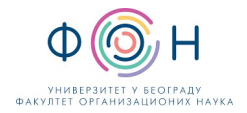

| 00                              | новне информације                                                                         | Завршни испит                                                              | Пријемни испити                    | Спортски резултати        | Листа жеља           | Упис           |
|---------------------------------|-------------------------------------------------------------------------------------------|----------------------------------------------------------------------------|------------------------------------|---------------------------|----------------------|----------------|
| Евиде                           | нтиране пријав                                                                            | е за пријемне и                                                            | испите                             |                           | Подношење при        | ијаве <b>+</b> |
| Шифра                           | Пријемни испит                                                                            |                                                                            |                                    | Прелиминарни<br>резултати | Коначни<br>резултати | Акције         |
| 15811-ПИ                        | Призмни испит за упис<br>физику<br>07004568, Пета београд<br>Београд (Палилула), Бео      | <b>у одељење за ученике о<br/>ска гимназија</b><br>град-Палилула, Град Бео | са посебним способностим:<br>оград | -                         | -                    | 0              |
| <del>15810-ПИ</del><br>Отказана | Пријемни испит за упис<br>математику<br>17409077, Осма београд<br>Београд (Вожловац), Бес | у одељење за ученике о<br>ска гимназија                                    | са посебним способностим.          | a 3a<br>-                 | -                    | B              |

За све отказане и евидентиране пријаве доступно је преузимање *PDF* документа, уколико кликнете на дугме **Преузмите** пријаву (

# ПОДНОШЕЊЕ ПРИЈАВЕ ЗА ПРИЈЕМНИ ИСПИТ У МАТИЧНОЈ ИЛИ СРЕДЊОЈ ШКОЛИ

Пријаву за пријемни испит можете, осим на јавном порталу МСШ, поднети непосредно у матичној школи Вашег детета или у средњој школи која организује одређени пријемни испит. Пријаву у школи можете поднети код овлашћеног лица или директора школе. Пријаву мора поднети лично родитељ или други законски заступник. У школској 2024/25. години, пријаву у матичној или средњој школи можете да обавите у петак 11.04. и понедељак 14.04.2025. године у периоду од 9 до 16 часова.